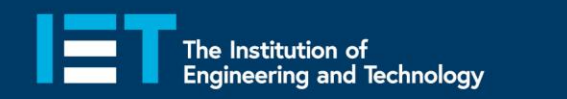

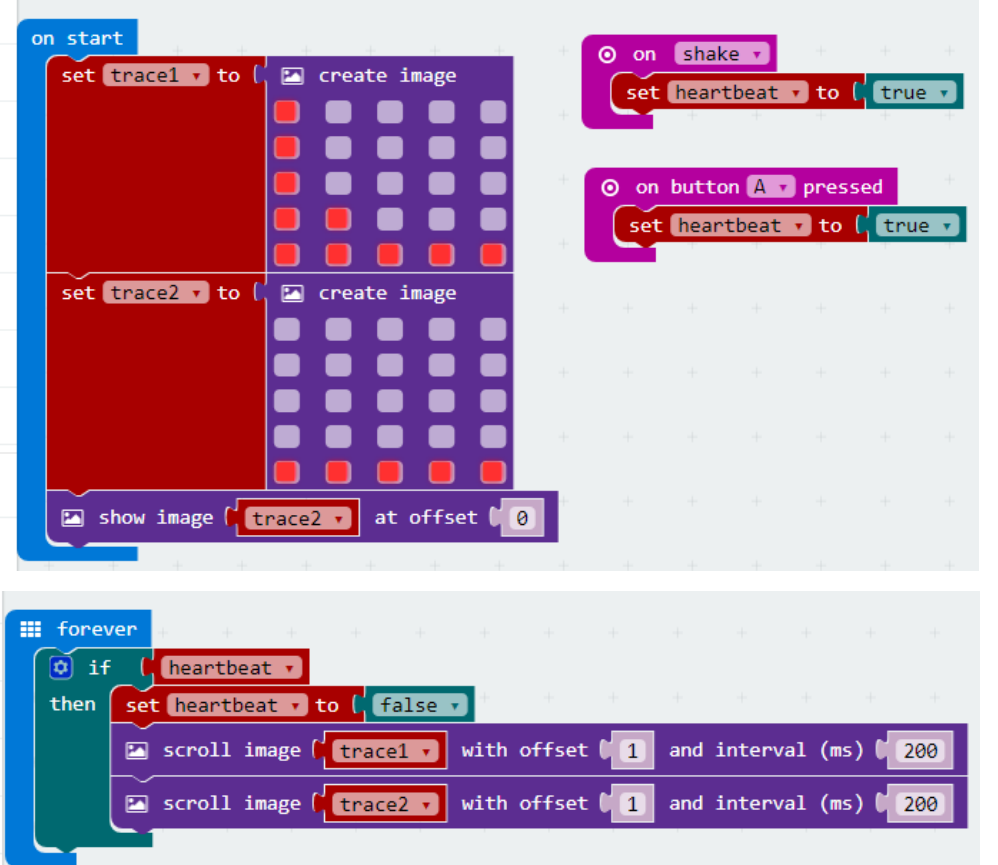

## Example Program – JavaScript Blocks Editor

 Go to www.microbit.org/code and open the JavaScript Blocks Editor.

Secondary

Education

- Drag the file microbitheartrate-jsb.hex onto the work area.
- Button A can also be used to test if it is working.
- Test it, download it and experiment with how it works!

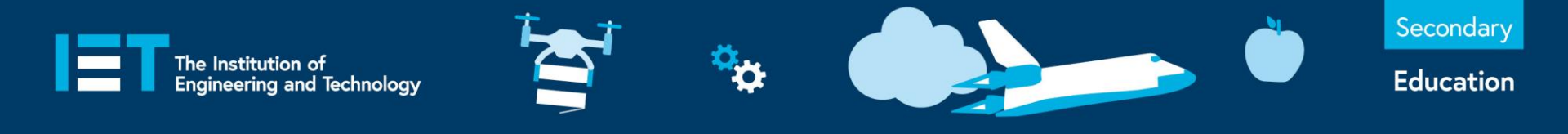

## **Example Program – Python Editor**

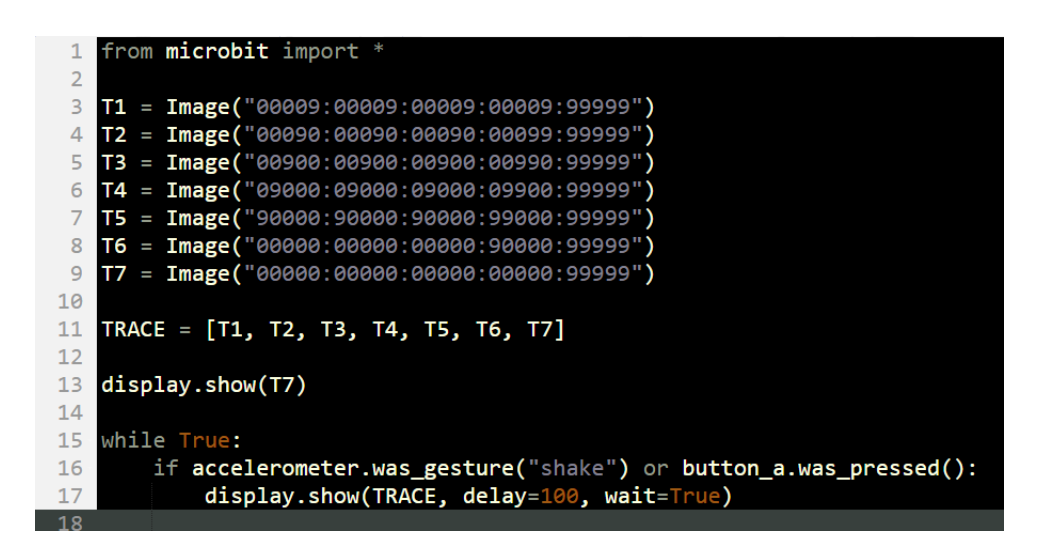

- Go to
  - www.microbit.org/code and open the **Python Editor.**
- Drag the file heartrate.py onto the work area.
- **Button A** can also be used to test if it is working.
- Test it, download it and experiment with how it works!

theiet.org/education